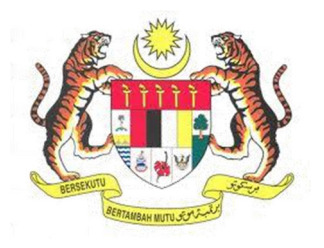

## SISTEM KESELAMATAN DAN KESIHATAN PEKERJAAN MALAYSIA (MyKKP)

**MANUAL PENGGUNA** 

PERMOHONAN AKTIF NO. DAFTAR TEMPAT KERJA (PATK)

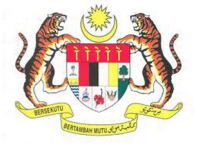

## **ISI KANDUNGAN**

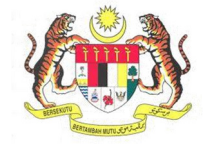

## PERMOHONAN AKTIF NO. DAFTAR TEMPAT KERJA (PATK)

| URL Sistem                                                                                                  |
|----------------------------------------------------------------------------------------------------|
| 1 Masukkan LIRI berikut nada alamat nelayar web                                                             |
| http://mykkn.dosh.gov.mv                                                                                    |
| http://mykkp.dosn.gov.my                                                                                    |
|                                                                                                    |
| ₩ myKKP ×                                                                                                   |
| $\leftarrow \rightarrow \mathbb{C}$ $\square$ mykkp.dosh.gov.my $\bigtriangleup$ $\bigcirc$ $\equiv$        |
|                                                                                                    |
|                                                                                                    |
|                                                                                                    |
| 1. Skrin Laman Utama MyKKP akan dipaparkan.                                                                 |
| 2. Klik menu Log Masuk seperti rajah di bawah.                                                              |
|                                                                                                    |
| Pedidem samin<br>Pengenalan Log Masuk Pendaftaran semakan oyk semakan fyk hubungi kami panduan faq<br>MUKKP |
|                                                                                                    |
|                                                                                                    |
|                                                                                                    |
|                                                                                                    |
| Pendaftaran                                                                                                 |
| Mendaftarkan Orang Yang Kompeten, Pusat                                                                     |
| Pengajar, Tenaga Pengajar, Firma Yang<br>Kompeten, Kilang, Tapak Bina dan Jentera                           |
| yang memerlukan perakuan kelayakan seperti dandang pengandung tekanan tak                                   |
| berapin mesin angkat, lif penumpang dan                                                                     |
| eskalator.                                                                                                  |
|                                                                                                    |
|                                                                                                    |
|                                                                                                    |

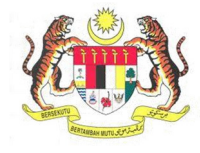

| BIL.       | PENERANGAN / SKRIN                                                                                                    |
|------------|----------------------------------------------------------------------------------------------------|
| Langkah 3: | Log Masuk MyKKP                                                                                                    |
|            | <ol> <li>Skrin Log Masuk akan dipaparkan.</li> <li>Masukkan maklumat berikut untuk log masuk ke sistem:         <ul> <li>a) Login ID</li> <li>b) Kata Laluan</li> </ul> </li> <li>Klik butang Log Masuk.     </li> </ol>                                                                                                    |
|            | Login ID:<br>Kate Laluari<br>Kate Laluari<br>Lupa Kata Laluari<br>Lupa Kata La |
|            | Anda masih belum berdaftar?Daftar.Sekarang                                                                                                    |
|            |                                                                                                    |
| Langkah 4: | Aktifkan No. Daftar Tempat Kerja                                                                                                    |
|            | <ul> <li>*Nota: No. Daftar Tempat Kerja mestilah mempunyai No. Pendaftaran Firma Yang Kompeten.</li> <li>1. Klik pada Kilang/Jentera di sebelah kiri paparan dan klik pada Pengaktifan Tempat Kerja.</li> </ul>                                                                                                    |
|            | 🛗 Kilang / Jentera 🛛 🖌                                                                                                    |
|            | Pengaktifan Tempat<br>Kerja                                                                                                    |
|            | Maklumat Tempat Kerja                                                                                                    |
|            | Carian Tempat Kerja                                                                                                    |
|            | Senarai Jentera / CF                                                                                                    |
|            | Senarai Jentera<br>Pemunya                                                                                                    |

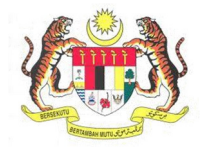

| L. | PENERANGAN / SKRIN                                                                                                    |
|----|----------------------------------------------------------------------------------------------------|
|    | 2. Skrin Senarai Tempat Kerja akan dipaparkan.                                                                                                    |
|    |                                                                                                    |
|    | MyKKP                                                                                                    |
|    | WAN MOHD REDUAN RIN<br>WAN AHMAD<br>Pengguna MyKKP                                                                                                    |
|    | # Dashboard Di bawah adalah senarai tempat kerja semasa                                                                                                    |
|    | ▲ Profil Saya <                                                                                                    |
|    | AKTIF: Tempat Kerja semasa yang diaktifkan bagi tujuan permohonan Kilang dan Jentera<br>E Senarai Permohonan TIDAK AKTIF: Tempat Kerja semasa yang tidak diaktifkan kerana tidak terlibat di dalam permohonan Kilang dan Jentera                                                                                                    |
|    | 🕼 Surat / Sijil / Resit                                                                                                    |
|    | Eremuduga / Verifikasi      Sila masukkan No. Daftar Tempat Kerja untuk meneruskan permohonan Kilang dan Jentera.                                                                                                    |
|    | Kilang / Jentera  Jika No. Dafkar Tempat Kerja Itada dalam rekod, sila klik Dashboard >> Kilang dan Jentera >> Pendaftaran Tempat Kerja Lain-Jain Sektor untuk mendaftarkan Tempat Kerja (Bukan Kilang sahaja): Sebarang pengaktifan tempat kerja di MyKKP perlu mendapat pengesahan daripada JKKP dengan sokongan surat perwakilan kuasa tempat kerja |
|    | berkenaan.      Panduan                                                                                                    |
|    | 🕪 Log Keluar No. Daftar Tempat Kerja Carlan                                                                                                    |
|    | Tiada Rekod Ditemui                                                                                                    |
|    |                                                                                                    |
|    | Senarai Permohonan Aktifkan Tempat Kerja                                                                                                    |
|    |                                                                                                    |
|    | 3. Masukkan No. Daftar Tempat Kerja di dalam ruangan carian dan klik butang Carian                                                                                                    |
|    |                                                                                                    |
|    | No. Daftar Tempat Kerja SLK5701 Carian                                                                                                    |
|    | Tiada Rekod Ditemui                                                                                                    |
|    |                                                                                                    |
|    | 4. Senarai Tempat kerja akan dipaparkan, kemudian klik butang <b>Daftar</b> untul                                                                                                    |
|    | mendaftar No. Tempat Kerja.                                                                                                    |
|    |                                                                                                    |
|    | No. Daftar Tempat Kerja SLK5701 Carian                                                                                                    |
|    | Bil. No.<br>Bil. Pendaftaran Nama Tempat Kerja Alamat                                                                                                    |
|    | 1 SLK5701 KAPAR ENERGY VENTURES STESEN JANAELEKTRIK SULTAN SALAHUDDIN ABDUL AZIZ, JLN KG TOK MUDA, C Daftar                                                                                                    |
|    |                                                                                                    |
| L  |                                                                                                    |

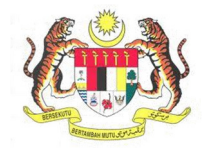

| BIL.       | PENERANGAN / SKRIN                                                                                                    |        |
|------------|----------------------------------------------------------------------------------------------------|--------|
| Langkah 5: | Maklumat Am                                                                                                    |        |
|            | <ol> <li>Sistem akan memaparkan borang Permohonan Aktifkan No. Tempat Kerja<br/>Maklumat Am pemohon akan dipaparkan berdasarkan maklumat yang telah diis<br/>semasa pendaftaran akaun MyKKP atau seperti yang tertera di dalam maklumat<br/>Profil Saya dan maklumat tidak boleh dikemaskini.</li> <li>Klik butang Seterusnya untuk ke paparan Maklumat Tempat Kerja yang Ingir<br/>Didaftarkan.</li> </ol>                                                                                                    | i<br>t |
|            | Maklumat Am       2       Maklumat Tempat Kerja yang Ingin Diaktifkan       3       Dokumen Sokongan       4       Perakua         Image: Solition of the solition of the solitic of the solition of the solition of the solitic of the solitic of the solit |        |
|            | Muat Naik gambar                                                                                                    |        |
|            | Bangsa Tarikh Lahir                                                                                                    |        |
|            | Melayu 🗐 01/09/1991                                                                                                    |        |
|            | Warganegara Emel                                                                                                    |        |
|            | Malaysia                                                                                                    |        |
|            | Alamat Surat Menyurat Bandar                                                                                                    |        |
|            | FLAT PKNS, JALAN SETIAWANGSA, TAMAN KERAMAT KUALA LUMPUR                                                                                                    |        |
|            | Poskod Negeri                                                                                                    |        |
|            | 54200 WILAYAH PERSEKUTUAN KUALA LUMPUR                                                                                                    |        |
|            | No. Telefon Rumah No. Telefon Bimbit                                                                                                    |        |
|            | Seterusnya                                                                                                    |        |

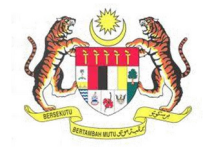

| BIL.       | PENERANGAN / SKRIN                                                                                                    |  |
|------------|----------------------------------------------------------------------------------------------------|--|
| Langkah 6: | Maklumat Tempat Kerja yang Ingin Didaftarkan                                                                                                    |  |
|            | <ol> <li>Sistem akan papar Maklumat Tempat Kerja yang Ingin Didaftarkan berdasarkan No.<br/>Daftar Tempat Kerja yang dimasukkan.</li> </ol>                                                                                                    |  |
|            | 2. Klik butang <b>Seterusnya</b> untuk ke paparan <b>Dokumen Sokongan</b> .                                                                                                    |  |
|            | Maklumat Am 2 Maklumat Tempat Kerja yang Ingin Diaktifkan 3 Dokumen Sokongan 2 Perakuan                                                                                                    |  |
|            | * Nama Organisasi<br>KAPAR ENERGY VENTURES SDN BHD                                                                                                    |  |
|            | No. ROC/ROB<br>518564-T                                                                                                    |  |
|            | * No. Pendaftaran JKKP<br>SLK5701                                                                                                    |  |
|            | * Alamat Poskod 42200                                                                                                    |  |
|            | STESEN JANAELEKTRIK SULTAN SALAHUDDIN ABDUL AZIZ, KAPAR ENERGY VENTUI                                                                                                    |  |
|            | * Bandar shahur@kaparenergy.com.my                                                                                                    |  |
|            | * 0332507617                                                                                                    |  |
|            | Negeri                                                                                                    |  |
|            | SELANGOR Kemudahan Elektrik V                                                                                                    |  |
|            | No. lelefon<br>0332508802                                                                                                    |  |
|            |                                                                                                    |  |
|            | Kembali Seterusnya                                                                                                    |  |
|            |                                                                                                    |  |
| Langkah 7: | <ul> <li>Laman Dokumen Sokongan</li> <li>1. Sistem akan memaparkan skrin Dokumen Sokongan. Anda perlu melampirkan bersama Surat perwakilan kuasa dari tempat kerja yang hendak diaktifkan dalam format PDF untuk menyokong permohonan anda mengaktifkan No. Tempat Kerja.</li> </ul> |  |
|            | 2. Klik pada senarai dokumen sokongan untuk muat naik dokumen.                                                                                                    |  |
|            | Maklumat Am 2 Maklumat Tempat Kerja yang Ingin Diaktifkan 3 Dokumen Sokongan 4 Perakuan                                                                                                    |  |
|            | ★ Sila kilk pada senarai di bawah untuk memuatnaik dokumen sokongan<br>★Contoh Surat Perwakilan Kuasa Tempat Kerja                                                                                                    |  |
|            | Dokumen Sokongan                                                                                                    |  |
|            | Keterangan Syarat Bil. Fail                                                                                                    |  |
|            | 1 Surat perwakilan kuasa dari tempat kerja yang hendak diaktifkan. WAJIB                                                                                                    |  |
|            | Image: Page: 1 of 1   Image: 1 of 1   Image: 1 of 1   Image: 1 of 1   Image: 1 of 1 of 1 of 1 of 1 of 1 of 1 of 1 o                                                                                                    |  |
|            | Kembali Seterusnya                                                                                                    |  |

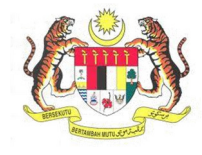

| 3. | PENERANGAN / SKRIN                                                                                                    |                      |
|----|----------------------------------------------------------------------------------------------------|----------------------|
| 1  | . Antaramuka muat naik akan dipaparkan.                                                                                                    |                      |
| 4. | . Masukkan Deskripsi File dan medan ini adalah wajib.                                                                                                    |                      |
| 5. | . Klik butang Choose File dan pilih fail PDF yang ingin dimuat naik dari ko                                                                                                    | mpu                  |
| 6. | . Kemudian, klik butang <b>Simpan</b> .                                                                                                    |                      |
|    | MYKKP URUS DOKUMEN                                                                                                    | ×                    |
|    | Antaramuka ini menyediakan perkhidmatan pengurusan dokumen-dokumen yang diperlukan oleh JKKP bagi memer<br>keperluan:                                                                                                    | nuhi                 |
|    | Surat perwakilan kuasa dari tempat kerja yang hendak diaktifkan.                                                                                                    |                      |
|    | <ul> <li>Sila pastikan mengimbas(scan) pada dokumen asal dalam bentuk pdf untuk dimuatnaik</li> <li>Saiz fail hendaklah tidak melebihi 20MB</li> <li>Sila pastikan nama lampiran tidak mengandungi simbol.[Contoh: ! @ # \$ % ^ &amp;* () - + dll]</li> </ul>                                                                                                    |                      |
|    | Dokumen:<br>Deskripsi File: 🕢                                                                                                    |                      |
|    |                                                                                                    |                      |
|    |                                                                                                    |                      |
|    |                                                                                                    |                      |
|    | Simpan 6                                                                                                    |                      |
|    | Tutup                                                                                                    |                      |
|    |                                                                                                    | -                    |
| 7  | . Fail yang dimuat naik akan terpapar seperti rajah di bawah. Kemudian <b>Tutup</b> .                                                                                                    | klik                 |
|    | Senarai Dokumen       Nama File     Deskripsi     Muat Turun Dokumen     Hapus Dokumen                                                                                                    | en                   |
|    | Senarai Dokumen       Nama File     Deskripsi     Muat Turun Dokumen     Hapus Dokumen       1     Surat Pengesahan.pdf     Surat Pengesahan     Muat Turun     Hapus File                                                                                                    | en                   |
|    | Senarai Dokumen         Nama File       Deskripsi         1       Surat Pengesahan.pdf         Surat Pengesahan       Muat Turun         Hapus File                                                                                                    | en                   |
|    | Senarai Dokumen         Nama File       Deskripsi       Muat Turun Dokumen       Hapus Dokume         1       Surat Pengesahan.pdf       Surat Pengesahan       Muat Turun       Hapus File         O       Page 1 of 1       5       View 1                                                                                                    | en<br>               |
|    | Senarai Dokumen         Nama File       Deskripsi       Muat Turun Dokumen       Hapus Dokume         1       Surat Pengesahan.pdf       Surat Pengesahan       Muat Turun       Hapus File         View 1       Page 1 of 1       5       View 1                                                                                                    | en<br>L - 1 of 1     |
|    | Senarai Dokumen         Nama File       Deskripsi       Muat Turun Dokumen       Hapus Dokume         1       Surat Pengesahan,pdf       Surat Pengesahan       Muat Turun       Hapus File         View 1       Page 1 of 1       5 View 1                                                                                                    | en<br>L - 1 of<br>Tu |
|    | Senarai Dokumen         Nama File       Deskripsi         1       Surat Pengesahan         Muat Turun       Hapus File         Page       1 of 1         View 1         View 2         *Nota: Klik butang Hapus File sekiranya anda ingin menghapus fail yang tenaik.                                                                                                    | en<br>L-1of:<br>Tut  |
|    | Senarai Dokumen         Nama File       Deskripsi         1       Surat Pengesahan         Muat Turun       Hapus File         Page       1         Page       1         O       Page         Page       1         O       Page         Page       1         O       Page         O       Page         Nota:       Klik butang Hapus File         Setelah selosai       klik butang Seterusnya untuk ke page         Setelah selosai       klik butang Seterusnya | en<br>1-1of<br>Tut   |

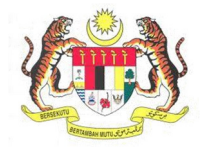

| BIL.       | PENERANGAN / SKRIN                                                                                                    |
|------------|----------------------------------------------------------------------------------------------------|
| Langkah 8: | Laman Perakuan                                                                                                    |
|            | 1. Laman <b>Perakuan</b> akan dipaparkan.                                                                                                    |
|            | Maklumat Am       2       Maklumat Tempat Kerja yang Ingin Diaktifkan       3       Dokumen Sokongan       Image: Constraint of the constraint of the co |
|            | Kembali 4 Hantar                                                                                                    |
|            | <ol> <li>Klik pada checkbox Perakuan ✓.</li> <li>Masukkan Jawatan.</li> <li>Klik butang Hantar.</li> </ol>                                                                                                    |
| Langkah 9: | <ol> <li>Kotak mesej "Permohonan Anda Telah Berjaya Dihantar! No. Rujukan<br/>Permohonan anda adalah XX/XXX/XX/XX/XXXX" akan terpapar. Kemudian klik<br/>butang OK.</li> </ol>                                                                                                    |
|            | MAKLUMAN                                                                                                    |
|            | Permohonan Anda Telah Berjaya Dihantar! No. Rujukan Permohonan anda adalah<br>SL/PATK/21/00138                                                                                                    |
|            | ок                                                                                                    |
|            |                                                                                                    |

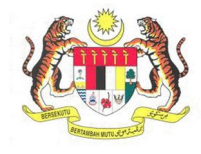

| BIL.        | PENERANGAN / SKRIN                                                                                                    |
|-------------|----------------------------------------------------------------------------------------------------|
| Langkah 10: | Senarai permohonan yang sedang diproses akan dipaparkan pada skrin Senarai Tempat<br>Kerja seperti di bawah.                                                                                                    |
|             | <ul> <li>Surat / Sujir / Kesit</li> <li>Ternuduga / Verifikasi /</li> <li>Kilang / Jentera</li> <li>Kilang / Jentera</li> <li>Jakke 8</li> <li>Panduan</li> <li>Log Keluar</li> <li>Sedara boleh menyemak status permohonan anda di Senarai Permohonan Aktifkan Tempat Kerja.</li> </ul>          |
| Langkah 11: | <ol> <li>Setelah permohonan telah diluluskan, sistem akan mengaktifkan No. Tempat Kerja<br/>tersebut secara automatik dan Status Pengesahan Tempat Kerja akan menjadi –<br/>Disahkan.</li> <li>Selepas status disahkan, anda boleh membuat permohonan bagi tempat kerja<br/>berkenaan.</li> </ol> |
|             | Bil.     No. Pendaftaran     Nama Tempat Kerja     Status Tempat Kerja     Status Pengesahan<br>Tempat Kerja       1     WP/13/00/9319     3E TRADING SDN BHD     AKTIF     Disahkan     Papar Doket     Aktif     Hapus                                                                          |